# 通過SPA300/SPA500系列IP電話上的Web介面檢 視未接呼叫

#### 目標

無論何時錯過呼叫,都會記錄呼叫者的姓名、呼叫者的分機號、呼叫的日期和時間。使用IP電 話的Web介面無需直接在電話前面即可檢視未接呼叫。

本文檔介紹如何通過SPA300/SPA500系列IP電話上的Web介面檢視未接呼叫。

### 適用裝置

·SPA300系列IP電話 ·SPA500系列IP電話

## 逐步程序

#### 通過Web介面檢視未接呼叫

步驟1.通過電話背面的PC埠將電腦連線到IP電話,或者連線到管理IP電話的裝置上的埠。

步驟2.在Web瀏覽器中輸入電話的IP地址以訪問電話的Web介面。

| Voice |        | Call History |       |      |
|-------|--------|--------------|-------|------|
| Info  | System | Regional     | Phone | User |
| Ext 1 |        |              |       |      |

步驟3.選擇Call History選項卡。Call History頁面隨即開啟。

| Placed An |         |        |
|-----------|---------|--------|
|           | ISWEICU | Missed |
|           | _       |        |

#### 步驟4.選擇未接呼叫標籤。將開啟未接呼叫頁面。

|          | Voice            |                    | Call History |
|----------|------------------|--------------------|--------------|
|          | Placed           | Answered           | Missed       |
| 1.       | Carl Carlson,302 | 2, 12/16/11 11:50a |              |
| 5.<br>7. |                  |                    |              |
| 9.<br>11 |                  |                    |              |

步驟5.顯示來電者姓名、來電者分機號、每次未接來電的日期和時間。